## PROCESSO DE GESTÃO TOTAL DOS ABASTECIMENTOS

Definindo cota para unidades de frota e/ou veículos

Dezembro/2014

### Acesso ao sistema SGTA

O acesso ao Sistema de Gestão Total de Abastecimento - SGTA pode ser feito a partir de qualquer computador que possua acesso a internet, mediante a inserção do *login* e **senha de acesso** do **usuário cadastrado.** 

| : Logon do Sistema SGTA | A - MG / Sistema de Gestão Total de Abastecimentos :<br>Login do Usuário:<br>Senha:<br>Senha:<br>MG / Sistema SGTA |
|-------------------------|----------------------------------------------------------------------------------------------------|
| http://                 | sgta.netfrota.com.br/                                                                                              |

### Distribuição de Cota / Saldo

Encontra-se disponível no SGTA as rotinas para controlar cotas para as unidades e veículos.

O controle de cotas é feito com base no saldo de combustível do órgão/entidade. Ex: Se o órgão/entidade possui saldo de 10.000 litros de gasolina, ele poderá distribuir este volume entre suas unidades de frota.

Compete ao Gestor de Frota do Órgão – GFO repartir o saldo do órgão/entidade em cotas para as suas unidades de frota.

Compete ao Gestor de Frota da Unidade – GFU efetuar a transferência de cotas entre as unidades de frota sob sua responsabilidade.

Ex: Se o GFU é responsável por 3 unidades, sendo que uma delas possui cota de 3.000 litros de gasolina e as outras duas unidades possuem cota = 0, ele pode transferir 1.000 litros da 1ª unidade para a 2ª e a 3ª unidades. Ao final do processo, as 3 unidades terão 1.000 litros cada.

A cota de cada unidade poderá ser distribuída entre os veículos alocados dela. Essa ação poderá ser realizada tanto pelo GFO quanto pelo GFU.

O volume de cada abastecimento realizado será abatido do saldo da cota do veículo/unidade. Quando o saldo da cota chegar a zero, o gestor deverá distribuir mais cota no SGTA para que seja possível realizar novos abastecimentos.

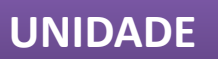

Acesse o sistema com o perfil Gestor de Frota do Órgão – GFO.

Clique na opção Unidade Saldo/Cota.

Agora, clique em **Executar Pesquisa** para listar as unidades.

| : Cadastro de Saldo/Cota Unidades |             |        |        |            |            |          |
|-----------------------------------|-------------|--------|--------|------------|------------|----------|
| Informações do saldo do Órgão:    | Cód Produto | Nome P | roduto | Saldo      |            |          |
|                                   | 3           | DIESEL |        | 986.221    |            |          |
|                                   | 2           | GASOLI | NA.    | 988.039    |            |          |
|                                   |             |        |        |            |            |          |
| 🖉 Executar Pesquisa               | •           |        |        |            |            | 1        |
| Nome do Ó                         | Droão       | 1      | Codigo | Nome da Un | idade      | Status   |
|                                   |             |        |        |            |            |          |
|                                   |             |        |        |            |            |          |
|                                   |             |        |        |            |            |          |
|                                   |             |        |        |            |            |          |
|                                   |             |        |        |            |            |          |
|                                   |             |        |        |            |            |          |
|                                   |             |        |        |            |            |          |
|                                   |             |        |        |            |            |          |
|                                   |             |        |        |            |            |          |
|                                   |             |        |        |            |            |          |
|                                   |             |        |        |            |            |          |
|                                   |             |        |        | Regs por   | página: 25 | /0 🧼 Reg |
| Cód Produto Nome Produto          |             |        |        | Sal        | do         |          |
|                                   |             |        |        |            |            |          |
|                                   |             |        |        |            |            |          |
|                                   |             |        |        |            |            |          |

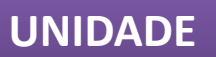

Selecione a unidade de frota desejada e, depois clique no botão **editar**.

| CADASTRO               |                                   | 🧳 Transferência S | aldo/Cota Eni | tre Unidades | 🥖 Editar               | Reto             | mar              | 🕜 Ajuda  |        |      |
|------------------------|-----------------------------------|-------------------|---------------|--------------|------------------------|------------------|------------------|----------|--------|------|
| Condutor               |                                   |                   | _             | _            |                        |                  |                  |          |        |      |
| Órgão                  | : Cadastro de Saldo/Cota Unidades | ;                 |               |              |                        |                  |                  |          |        |      |
| Unidades               | Informações do saldo do Órgão:    | Cód Produto       | Nome P        | roduto       | Saldo                  |                  |                  |          |        |      |
| 🔁 VEÍCULOS             |                                   | 3                 | DIESEL        |              | 986.221                |                  |                  |          |        |      |
| 🚗 Veículos             |                                   | 2                 | GASOLIN       | NA           | 988.939                |                  |                  |          |        |      |
| Marcas                 |                                   |                   |               |              |                        |                  |                  |          |        |      |
| 🔁 USUÁRIOS             | l l                               |                   |               |              |                        |                  |                  |          |        |      |
| 🚨 Usuários Unidades    | S Executar Pesquit                | a                 |               |              |                        |                  |                  |          | 6      |      |
| 🙎 Alterar Senha        | · · · ·                           | )                 |               |              | 1                      |                  |                  |          | e      | هو   |
| OPERAÇÃO               |                                   |                   |               |              |                        |                  |                  |          |        |      |
| Abastecimentos         | Nome do                           | Orgão             |               | Codigo       | N                      | lome da Unidade  |                  |          | Status |      |
| 🕽 Unidade Saldo/Cota   | SECRETARIA DE ESTADO DA SAUDE     |                   |               | 1321025      | SUPERINTENDENCIA REGI  | ONAL DE SAUDE -  | UBERLANDIA/SE    |          | Ativa  |      |
| impedimentos           | SECRETARIA DE ESTADO DA SAUDE     |                   |               | 1321039      | GERENCIA REGIONAL DE S | SAUDE - LEOPOLD  | INA/SES          |          | Ativa  |      |
| 🕽 Status Notas Fiscais | SECRETARIA DE ESTADO DA SAUDE     |                   |               | 1321040      | GERENCIA REGIONAL DE S | SAUDE - UNAI/SES |                  |          | Ativa  |      |
| Aferição de Veículo    | SECRETARIA DE ESTADO DA SAUDE     |                   |               | 1321069      |                        | GMP              |                  |          | Ativa  |      |
| Recebimentos           |                                   |                   |               | 1321130      | SES/GLOG/ONIDADE FRO   | DE CESTAO DIR    | ADODA (255       |          | Ativa  |      |
| RELATÓRIOS             | SECRETARIA DE ESTADO DA SAUDE     |                   |               | 1221133      | GRS PIR/COORDENACAO    | DE GESTÃO - PIR  | APORA/SES        |          | Ativa  |      |
| JUDA                   | SECRETARIA DE ESTADO DA SAUDE     |                   |               | 1221194      | GRS LIBA/COORDENACAO   | DE GESTAO - ALFI | A/GEG            |          | Ativa  |      |
| SAIR                   | SECRETARIA DE ESTADO DA SAUDE     |                   |               | 1221206      | GRS L DD/COORDENACAO   | DE GESTÃO - US   |                  |          | Ativa  |      |
|                        | SECRETARIA DE ESTADO DA SAUDE     |                   |               | 1321200      | GRS CEA/COORDENACAO    | DE GESTÃO - CO   | RONEL EABRICIANO |          | Ativa  |      |
|                        | SECRETARIA DE ESTADO DA SAUDE     |                   |               | 1321225      | SRS 1EO/NUCLEO DE GEST | TAO/SES          |                  |          | Ativa  |      |
|                        | SECRETARIA DE ESTADO DA SAUDE     |                   |               | 1321227      | SRS BRB/COORDENACAO    | DE GESTAO - BAE  | BACENA/SES       |          | Ativa  |      |
|                        | SECRETARIA DE ESTADO DA SAUDE     |                   |               | 1321237      | SRS PAS/COORDENACAO    | DE GESTAO/SES    |                  |          | Ativa  |      |
|                        |                                   |                   |               | IULILO       | 510 110,00010211010    | Reas por págin   | at 25            | <u> </u> | Reas   | u 41 |
|                        |                                   |                   |               |              |                        |                  |                  |          |        |      |
|                        |                                   |                   |               |              |                        |                  |                  |          |        |      |

#### UNIDADE

#### Clique no botão Incluir.

| Cadastr                                  |                                                                      |                             |                          |                |                 |                                           | -      |
|------------------------------------------|----------------------------------------------------------------------|-----------------------------|--------------------------|----------------|-----------------|-------------------------------------------|--------|
|                                          | ro de Saldo/Cota Unidades                                            |                             |                          |                |                 |                                           |        |
| Informaç                                 | ções do saldo do Órgão: Cód Pro                                      | duto Nome Produto           | Saldo                    |                |                 |                                           |        |
|                                          |                                                                      |                             |                          |                |                 |                                           |        |
|                                          |                                                                      | 🕜 Retornar                  |                          | 🕜 Ajuda        |                 |                                           |        |
|                                          |                                                                      |                             |                          |                | 4               |                                           |        |
|                                          | Saldo/Cota                                                           | dan                         |                          |                |                 |                                           |        |
| Unidades                                 | C Executa                                                            |                             |                          |                |                 |                                           |        |
| inha                                     | Cotas da Unidade:                                                    | 1321130-SES/GLOG/UNIDADE FR | OTA-NIVEL CENTRAL        |                |                 |                                           |        |
|                                          |                                                                      | 1 - · ·                     |                          |                |                 |                                           |        |
| tos                                      | U Incluir                                                            | Produto                     | Cota Total Cota distribu | uir Saldo Cota |                 | Status                                    |        |
| do/Cota SECRETA                          | ARIA DE ESTADO                                                       |                             |                          |                | DIA/SE          | Ativa                                     |        |
| OS SECRETA                               | ARIA DE ESTADO                                                       |                             |                          |                |                 | Ativa                                     |        |
| Fiscais SECRETA                          | ARIA DE ESTADO                                                       |                             |                          |                |                 | Ativa                                     |        |
| Veículo SECRETA                          | ARIA DE ESTADO (                                                     |                             |                          |                |                 | Ativa                                     |        |
| DIS SECRETA                              | ARIA DE ESTADO (                                                     |                             |                          |                |                 | Ativa                                     |        |
| SECRETA                                  | ARIA DE ESTADO Veículos com Cota:                                    |                             |                          |                | ES              | Ativa                                     |        |
| SECRETA                                  | ARIA DE ESTADO                                                       |                             | Cota                     | Saldo Cota     |                 | Ativa                                     |        |
| SECRETA                                  | ARIA DE ESTADO I                                                     |                             |                          |                |                 | Ativa                                     |        |
| SECRETA                                  | ARIA DE ESTADO (                                                     |                             |                          |                | /SES            | Ativa                                     |        |
| SECRETA                                  | ARIA DE ESTADO                                                       |                             |                          |                | BRICIANO        | Ativa                                     |        |
| SECRETA                                  | ARIA DE ESTADO (                                                     |                             |                          |                |                 | Ativa                                     |        |
| SECRETA                                  | ARIA DE ESTADO                                                       |                             |                          |                | ses             | Ativa                                     |        |
| SECRETA                                  | ARIA DE ESTADO                                                       |                             |                          |                |                 | Ativa                                     |        |
|                                          |                                                                      |                             |                          |                |                 | /2 🧼 Regsi 4                              | 1      |
| C/d Pa                                   | roduto Nome Produto                                                  |                             |                          | Saldo          |                 |                                           |        |
| Cod Pr                                   | roduto Nome Produto                                                  |                             |                          | Saldo          |                 |                                           |        |
| SECRETA<br>SECRETA<br>SECRETA<br>SECRETA | ARIA DE ESTADO<br>ARIA DE ESTADO<br>ARIA DE ESTADO<br>ARIA DE ESTADO |                             |                          | Salla          | BRICLANO<br>SES | Ativa<br>Ativa<br>Ativa<br>Ativa<br>(2 Re | egsi 4 |

#### UNIDADE

Escolha o **combustível** e digite o volume que deseja definir de cota para a unidade selecionada.

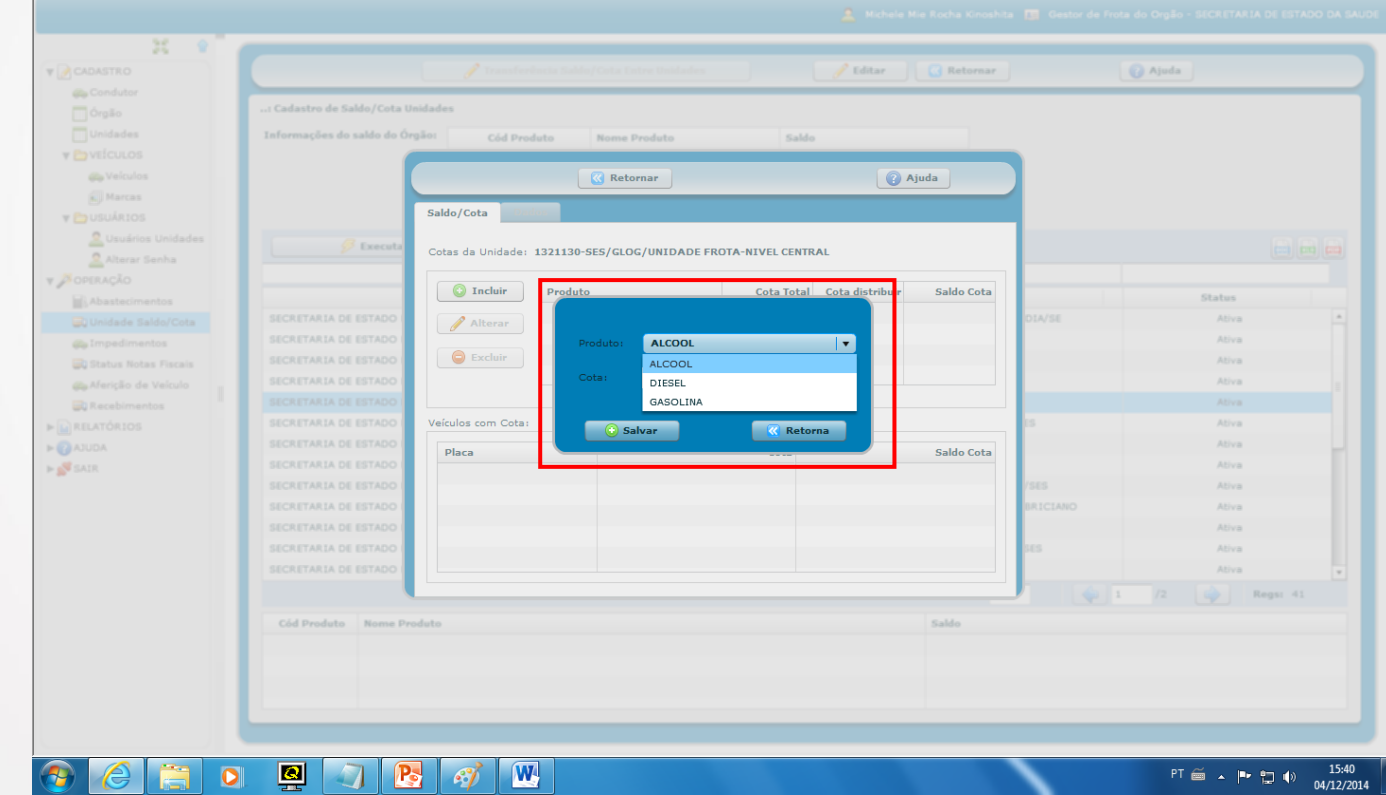

#### UNIDADE

Digite o volume que deseja definir de cota para a unidade selecionada.

Clique no botão **Salvar**, para confirmar.

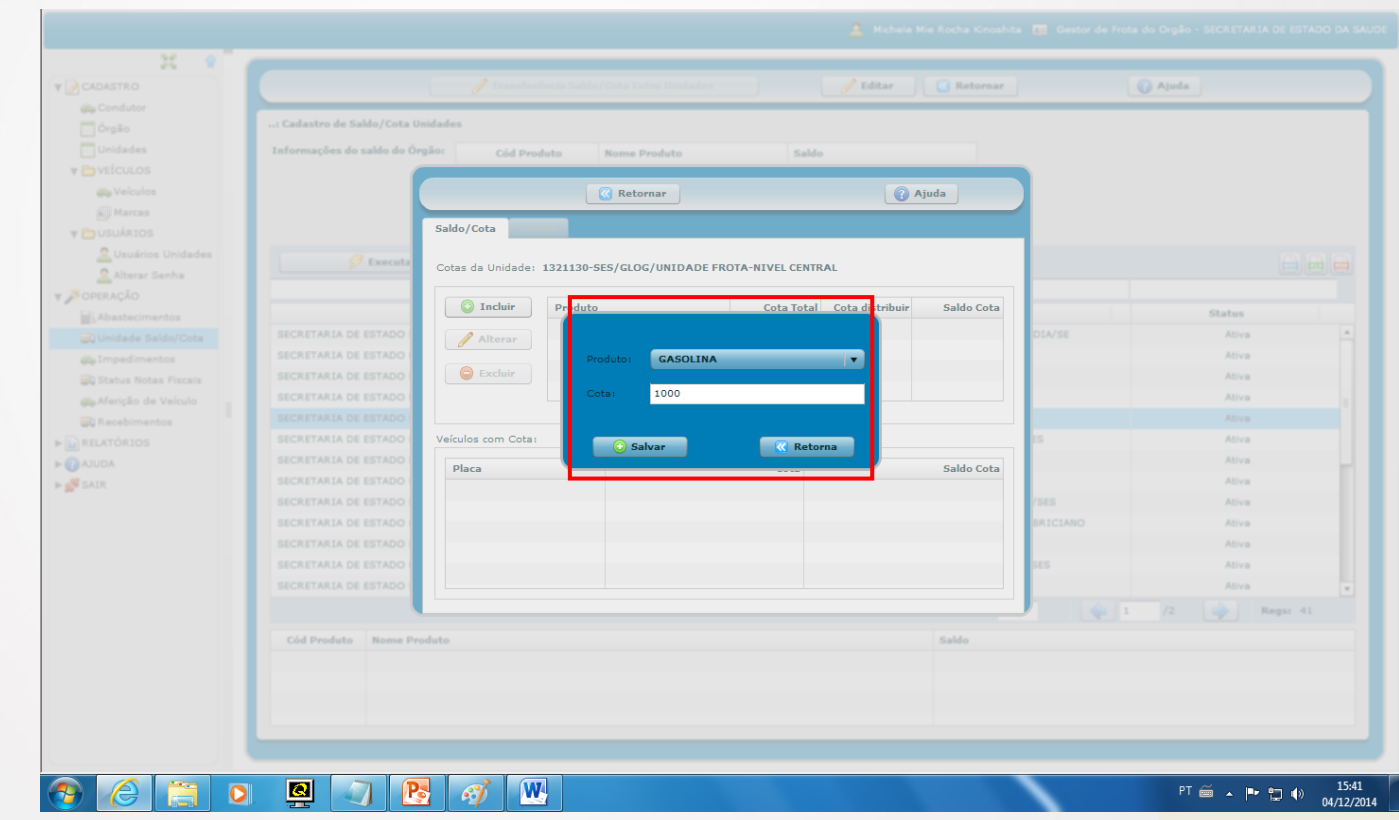

#### UNIDADE

Clique em **OK** na tela que aparecerá confirmando.

Em seguida, clique em **retorna.** 

|  |                     | C Pataman                    |                        | Aiuda .         |          |  |
|--|---------------------|------------------------------|------------------------|-----------------|----------|--|
|  |                     |                              |                        |                 |          |  |
|  | Saldo/Cota          |                              |                        |                 |          |  |
|  |                     |                              |                        |                 |          |  |
|  | Cotas da Unidade: 1 | 1321130-SES/GLOG/UNIDADE FRO | A-NIVEL CENTRAL        |                 |          |  |
|  |                     |                              |                        |                 |          |  |
|  |                     | Priduto                      | Cota lotal Cota distri | ouir Saldo Cota |          |  |
|  |                     | Salvat                       |                        |                 | IDIA/SE  |  |
|  |                     |                              |                        |                 |          |  |
|  |                     | Produto cadastra             | do com sucesso!        |                 |          |  |
|  |                     | - <u>×</u>                   |                        |                 |          |  |
|  |                     | ОК                           |                        |                 |          |  |
|  |                     | C Jaivan                     |                        |                 |          |  |
|  | Placa               |                              |                        | Saldo Cota      |          |  |
|  |                     |                              |                        |                 | /565     |  |
|  |                     |                              |                        |                 | BRICIANO |  |
|  |                     |                              |                        |                 |          |  |
|  |                     |                              |                        |                 | 345      |  |
|  |                     |                              |                        |                 |          |  |
|  |                     |                              |                        |                 | 4 1      |  |
|  |                     |                              |                        |                 |          |  |

#### UNIDADE

Clique no botão retornar.

Pronto! Distribuído cota para a unidade.

| Condutor Condutor Co                                                                                                    | Ajuda                                      |           |               |
|----------------------------------------------------------------------------------------------------|--------------------------------------------|-----------|---------------|
|                                                                                                    | Ajuda ota distribuir Sali                  |           |               |
| Unidades Velculos Velculos Vel                                                                                                    | Ajuda ota distribuir Sali                  |           |               |
| Velculos<br>Velculos<br>Velcul | Ajuda           Ota distribuir         Sal |           |               |
| Veiculos     Weiculos     Warcas     Usuários Unidades     Alterar     Unidade Saldo/Cota     SECRETARIA DE ESTADO     SECRETARIA DE ESTADO     SECRETARIA DE ESTADO                                                                                                    | Ajuda ota distribuir Sal                   |           |               |
| Marcas     Saldo/Cota     Saldo/Cota     Saldo/Cota     Saldo/Cota     Cotas da Unidade: 1321130-SES/GLOG/UNIDADE FROTA-NIVEL CENTRAL     Cotas da Unidade: 1321130-SES/GLOG/UNIDADE FROTA-NIVEL CENTRAL     Organization da      Secretaria de Estado     Secretaria de Estado     Secretaria de E                                                                                                    | ota distribuir Sal                         |           |               |
| Subskitos     Saldo/Cota       Subskitos     Saldo/Cota       Subskitos     Securita       Cotas da Unidade:     1321130-SES/GLOG/UNIDADE FROTA-NIVEL CENTRAL       Cotas da Unidade:     1321130-SES/GLOG/UNIDADE FROTA-NIVEL CENTRAL       Cotas da Unidade:     1321130-SES/GLOG/UNIDADE FROTA-NIVEL CENTRAL       Cotas da Unidade:     1321130-SES/GLOG/UNIDADE FROTA-NIVEL CENTRAL       Cotas da Unidade:     1321130-SES/GLOG/UNIDADE FROTA-NIVEL CENTRAL       Secretaria     SECRETARIA DE ESTADO       SECRETARIA DE ESTADO     SECRETARIA DE ESTADO                                                                                                    | ota distribuir Sal                         |           |               |
| Substrainestos     SECRETARIA DE ESTADO         Cotas da Unidades:     1321130-SES/GLOG/UNIDADE FROTA-NIVEL CENTRAL   Cotas da Unidade:         Cotas da Unidade:     1321130-SES/GLOG/UNIDADE FROTA-NIVEL CENTRAL   Cotas da Unidade:         Cotas da Unidade:     1321130-SES/GLOG/UNIDADE FROTA-NIVEL CENTRAL         Cotas da Unidade:     1321130-SES/GLOG/UNIDADE FROTA-NIVEL CENTRAL         Cotas da Unidade:     1321130-SES/GLOG/UNIDADE FROTA-NIVEL CENTRAL         Cotas da Unidade:     1321130-SES/GLOG/UNIDADE FROTA-NIVEL CENTRAL         Cotas da Unidade:     1321130-SES/GLOG/UNIDADE FROTA-NIVEL CENTRAL         Cotas da Unidade:     1321130-SES/GLOG/UNIDADE FROTA-NIVEL CENTRAL         Cotas da Unidade:     1321130-SES/GLOG/UNIDADE FROTA-NIVEL CENTRAL         Cotas da Unidade:     1321130-SES/GLOG/UNIDADE FROTA-NIVEL CENTRAL                                                                                                    | ota distribuir Sal                         |           |               |
| Alterar Senha     Cotas da Unidade: 1321130-5E5/GLOG/UNIDADE PROIA-NIVEL CENTRAL       IOPERAÇÃO     Incluir       Unidade Saldo/Cota     SECRETARIA DE ESTADO       Unidade Saldo/Cota     SECRETARIA DE ESTADO                                                                                                    | ota distribuir Sal                         |           |               |
| OPERAÇÃO     Incluir     Produto     Cota Total     Cota       Nobastecimentos     SECRETARIA DE ESTADO     Alterar     GASOLINA     1.000,00                                                                                                    | ota distribuir Sal                         |           |               |
| Abatecimentos Unidade Saldo/Cota SECRETARIA DE ESTADO Alterar GASOLINA I.000,00                                                                                                    |                                            | aldo Cota |               |
| Unidade Saldo/Cota SECRETARIA DE ESTADO Alterar SECRETARIA DE ESTADO                                                                                                    | 1.000,00 1                                 | 1.000,00  | Status        |
| Construction Secretaria de Estado                                                                                                    |                                            | DIA/SE    | Ativa         |
|                                                                                                    |                                            |           | Ativa         |
| Status Notas Fiscais                                                                                                    |                                            |           | Ativa         |
| Secretaria de Veiculo                                                                                                    |                                            |           | Ativa         |
| RELATÓRIOS SECRETARIA DE ESTADO Veículos com Cota:                                                                                                    |                                            | ES        | Ativa         |
| ATUDA SECRETARIA DE ESTADO                                                                                                    |                                            |           | Ativa         |
| SAIR SECRETARIA DE ESTADO                                                                                                    | Sal                                        | aldo Cota | Ativa         |
| SECRETARIA DE ESTADO                                                                                                    |                                            | /SES      | Ativa         |
| SECRETARIA DE ESTADO                                                                                                    |                                            | BRICIANO  | Ativa         |
| SECRETARIA DE ESTADO                                                                                                    |                                            |           | Ativa         |
| SECRETARIA DE ESTADO                                                                                                    |                                            | SES       | Ativa         |
| SECRETARIA DE ESTADO                                                                                                    |                                            |           | Ativa         |
|                                                                                                    |                                            |           | 1 /2 Reget 41 |

# 2. Transferência de cota entre unidades de frota sob responsabilidade do GFU

ENTRE UNIDADES -GFU

Acessar o sistema com o perfil de Gestor de Frota da Unidade – GFU.

Acessar a opção Unidade Saldo/Cota e, em seguida, clique em Executar Pesquisa para listar as unidades de frota sob sua responsabilidade para efetuar a transferência de cota.

Clique na unidade de destino desejada, depois clique no botão Transferência Saldo\ Cota entre unidades

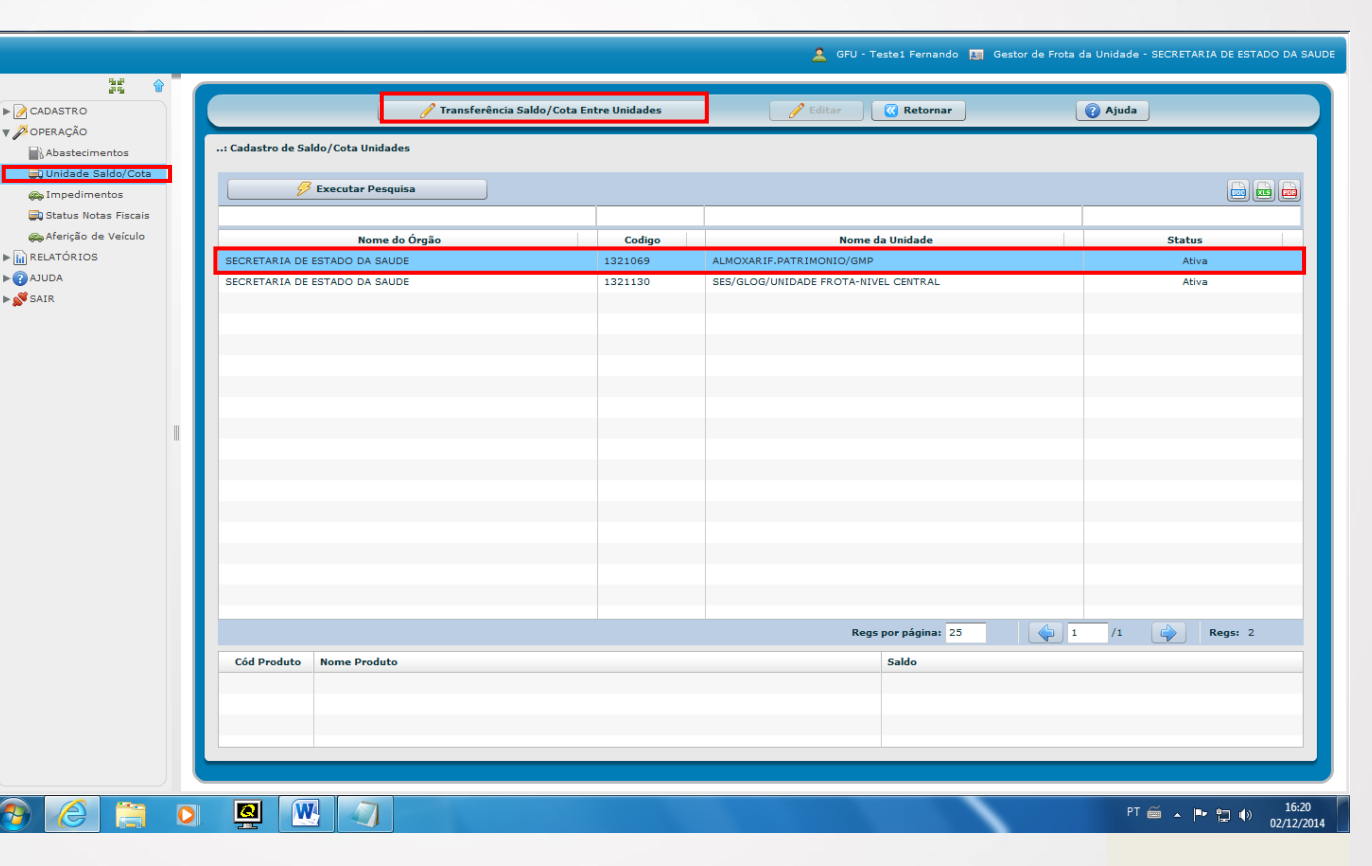

# 2. Transferência de cota entre unidades de frota sob responsabilidade do GFU

ENTRE UNIDADES -GFU

Selecione a Unidade de Origem, onde há saldo para efetuar a transferência.

Selecione o produto que deseja transferir.

Digite o saldo a transferir para a Unidade de Destino.

Clique no botão Salvar.

| Abastecimentos                                  | 1 Cadastro de Saldo/Cota Unidades                                                                                                 |                |
|-------------------------------------------------|----------------------------------------------------------------------------------------------------|----------------|
| @ Impedimentos                                  | 🧭 Executar Pesquisa                                                                                                    |                |
| 🔐 Status Notas Fiscais<br>🚓 Aferição de Veículo | Nome do Órgão Codigo Nome da Unidade                                                                                              | Status         |
| RELATÓRIOS                                      | SECRETARIA DE ESTADO DA SAUDE                                                                                                    | Ativa          |
|                                                 | Selecione a Unidade de Origem:<br>Unidade Origem:<br>Unidade Origem:<br>Produto:<br>Saldo Distribuir:<br>Saldo Transferir:<br>200 |                |
|                                                 | Regs por páginat 23                                                                                                    | 1 /1 🔯 Regsi 2 |
|                                                 | Cód Produto Saldo                                                                                                    |                |

# 2. Transferência de cota entre unidades de frota sob responsabilidade do GFU

ENTRE UNIDADES -GFU

#### Clique em **OK**.

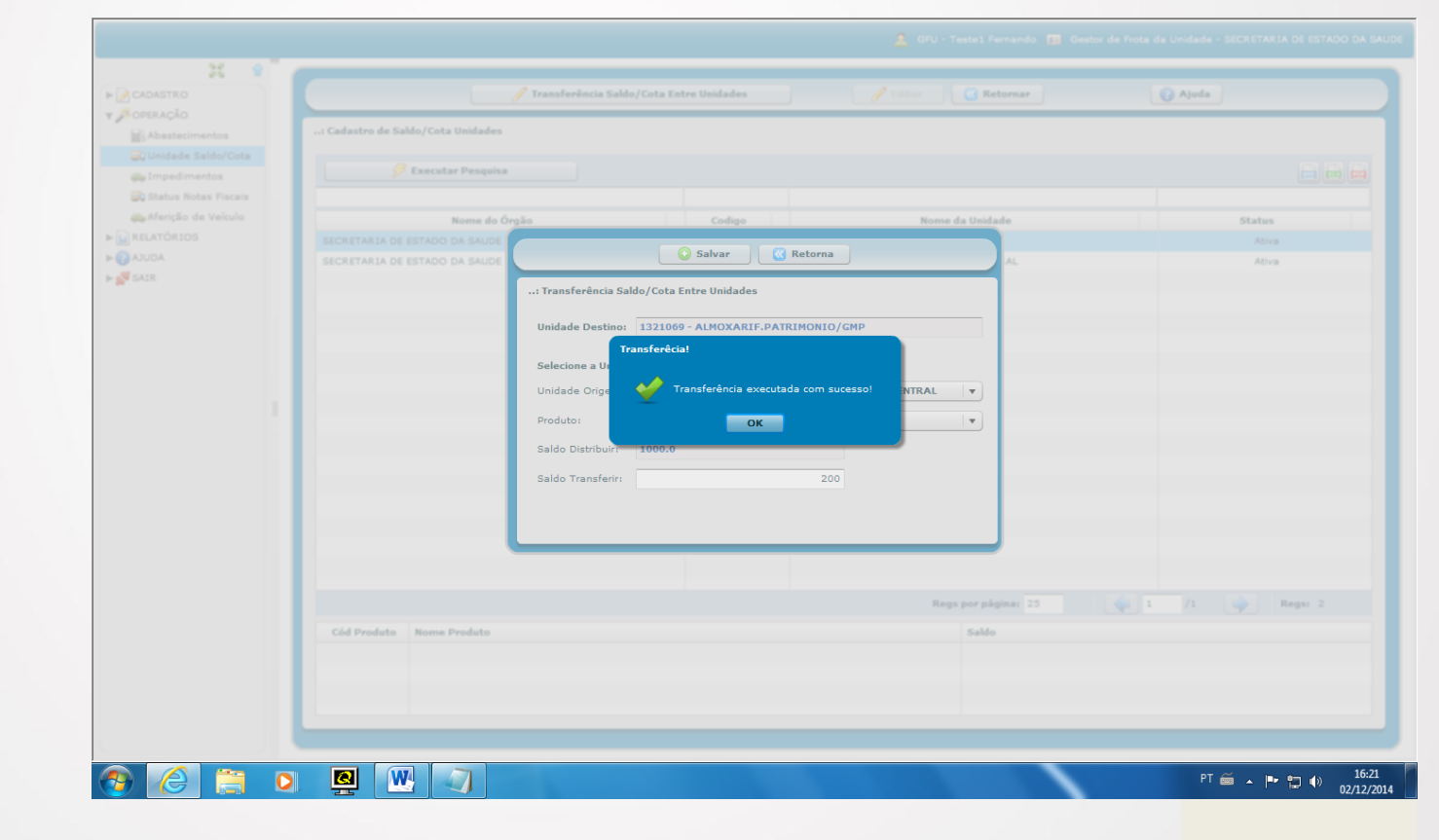

### VEÍCULO

#### Clique na aba Cota.

Em seguida, clique no botão **Incluir**.

| Condutor   Unidades   Welculos   Welculos   Wolkalos   Alterar Senha   Wolkalos   Alterar Senha   Wolkalos   Cota do Velculo:   Unidade Saldo/Cota   Marcas   Placa   Cota do Velculo:   Unidade Saldo/Cota   Marcas   Placa   Cota do Velculo:   Unidade Saldo/Cota   Marcas   Placa   Cota do Velculo:   Unidade Saldo/Cota   Marcas   Placa   Cota do Velculo:   Impedimentos   Marcas   Marcas   Marcas   Placa   Cota do Velculo:   Impedimentos   Marcas   Marcas   Marcas   Marcas   Marcas   Marcas   Poduto   Cota   Saldo Cota   Oxacos   Marcas   Marcas   Marcas   Marcas   Marcas   Marcas   Marcas   Marcas   Marcas   Marcas   Marcas   Marcas   Marcas   Marcas   Marcas   Marcas   Marcas   Marcas   Marcas   Marcas   Marcas   Marcas   Marcas   Marcas   Marcas   Marcas    Marcas <t< th=""><th>DASTRO</th><th></th><th>😳 Novo 🥜 Editar 🤤 Excluir 🔣 Retornar</th><th>🕜 Ajuda</th><th></th></t<>                                                                                                    | DASTRO               |                 | 😳 Novo 🥜 Editar 🤤 Excluir 🔣 Retornar  | 🕜 Ajuda    |                      |
|----------------------------------------------------------------------------------------------------|----------------------|-----------------|---------------------------------------|------------|----------------------|
| Inidades   Inidades   Inid                                                                                                    | Condutor             |                 |                                       |            |                      |
| • Velculos         • Velculos         • Velculos | Unidades             | : Cadastro de N | zículos                               |            |                      |
| Velculos         123         Cod Modelo           Placa         Cod         Dados         Parametros         Cota           Velculos         OQ08574         133         Cota do Velculos         122484         FLAT/PALLO           Velculos         OQ08574         133         Cota do Velculos         122484         FLAT/PALLO           Velculos         OQ08574         133         Cotas do Velculos         1224931         GM/S10.2.           Velculos         Mindias Saldo/Cotas         GM/G6866         133         V/Produto         Cota do Velculos         1224931         GM/S10.2.           Velculos         Mindias Saldo/Cotas         GM/G6866         133         V/Produto         Cota         Saldo Cota         149/570.00           Marcas         HM/H2487         133         Velculor         Velculor         Velculor         000000000000000000000000000000000000                                                                                                    | VEÍCULOS             |                 | Exe                                   |            | (F                   |
| Marcas       132       Marcas       142       Marcas       142       Marcas       142       142       142       142       142       142       142       142       142       142       142       142       142       142       142       142       142       142       142       142       142       142       142       142       142       142       142       142       142       142       142       142       142       142       142       142       142       142       142       142       142       142       142       142       142       142       142       142       142       142       142       142       142       142       142       142       142       142       142       142       142       142       142       142       142       142       142       142       142       142       142       142       142       142       142       142       142       142       142       142       142       142       142       142       142       142       142       142       142       142       142       142       142       142       142       142       142       144       142                                                                                                    | 🚗 Veículos           |                 | Salvar / Ratornar                     |            |                      |
| Place       Code       Parametros       Code       Code <td>Marcas</td> <td></td> <td></td> <td></td> <td></td>                                                                                                    | Marcas               |                 |                                       |            |                      |
| Aterar Senha       00008974       13       152484       FAX/FAXIX         POREAÇÃO       HM61374       13       Cotas do Veículos       220431       60//500.20         Abastestimentos       Unidade Saldo/Cota       6MF9365       13       202791       1/FORD RA         Status Notas Fiscais       MM66666       13       162484       FAX/FORD       202791       1/FORD RA         Aferção de Veículo       Immedimentos       Immedimentos       Immedimentos       13       202724       110//2000         Aferção de Veículo       Immedimentos       Immedimentos       Immedimentos       13       202791       1/FORD RA         Aferção de Veículo       Immedimentos       Immedimentos       Immedimentos       13       202791       1/FORD RA         Aferção de Veículo       Immedimentos       Immedimentos       Immedimentos       13       145337       04//2200       145337       04//2200       145337       04//2200       145337       15       155484       15       155484       15       155457       13       155457       13       165029       FAT/ILINE/       2027244       140//200       2027244       140//200       2027244       140//200       2027244       140//200       2027244       140//200                                                                                                    | USUÁRIOS             | Placa           | Cóc Dados Parametros Cota             | Cód Modelo | Marca/Mo             |
| Bindexide       HM61374       13       Cota do Veículo:       Cota do Veículo:       20030       MISAM/FR         Bindexide       MH1011       13       Incluir       Produto       Cota do Veículo:       20500       NISAM/FR         Bindexide       MIG6866       13       Incluir       Produto       Cota Saldo Cota       202724       MISAM/FR         Bindexide       HK6740       13       Incluir       Produto       Incluir       MARCOPO         Albado       HK19344       13       Incluir       Produto       Incluir       MARCOPO         Albado       HK19344       13       Incluir       Incluir       MARCOPO       390033       WM13184         Albado       HK19944       13       Incluir       Incluir       HK1944       MK134       MK134       MK134       MK1344       MK1344       MK1344       MK1344       MK1344       MK1344       MK1344       MK1344       MK1344       MK1344       MK1344       MK1344       MK1344       MK1344       MK1344       MK1344       MK1344       MK1344       MK1344       MK1344       MK1344       MK1444       MK1444       MK1444       MK1444       MK1444       MK1444       MK1444       MK1444       MK1444       MK1444                                                                                                    | 🙎 Alterar Senha      | OQD8874         | 13:                                   | 152484     | FIAT/PALIO ATTRACTI  |
| MH1010       13       Impediance       10       10       10       10       10       10       10       10       10       10       10       10       10       10       10       10       10       10       10       10       10       10       10       10       10       10       10       10       10       10       10       10       10       10       10       10       10       10       10       10       10       10       10       10       10       10       10       10       10       10       10       10       10       10       10       10       10       10       10       10       10       10       10       10       10       10       10       10       10       10       10       10       10       10       10       10       10       10       10       10       10       10       10       10       10       10       10       10       10       10       10       10       10       10       10       10       10       10       10       10       10       10       10       10       10       10       10       10       10 <td>PERAÇÃO</td> <td>HMG1374</td> <td>13: Cotas do Veículo:</td> <td>220431</td> <td>GM/S10 2.8 D</td>                                                                                                    | PERAÇÃO              | HMG1374         | 13: Cotas do Veículo:                 | 220431     | GM/S10 2.8 D         |
| Impadmentos       GMF3936       13       Impadmentos       202791       1/F00 D RJ         Mangadimentos       GMG6686       13       Implementos       202791       1/F00 D RJ         Mangadimentos       GMG6686       13       Implementos       202791       1/F00 D RJ         Afanção de Váculo       HMH2487       13       Implementos       202791       1/F00 D RJ         Atanção de Váculo       HMH267       13       Implementos       22201       MARCOPO         Autor A       HMH908       13       Implementos       22201       MARCIPO         Autor A       NHH9094       12       Implementos       22224       Implementos         OPL3575       12       Implementos       Implementos       202724       Implementos         GMG7721       13       Implementos       13       Implementos       202724       Implementos         GMG7727       13       Implementos       13       Implementos       202724       Implementos         GMG7727       13       Implementos       14       202724       Implementos       202724       Implementos         Implementos       14       13       Implementos       202724       Implementos       202724                                                                                                    | Abastecimentos       | HMH1011         | 13: O Incluir Produto Cota Saldo Cota | 205502     | NISSAN/FRONTIER 4X4  |
| Impedimentos       MG6666       12:       12:       12:       12:       12:       12:       12:       12:       12:       12:       12:       12:       12:       12:       12:       12:       12:       12:       12:       12:       12:       12:       12:       12:       12:       12:       12:       12:       12:       12:       12:       12:       12:       12:       12:       12:       12:       12:       12:       12:       12:       12:       12:       12:       12:       12:       12:       12:       12:       12:       12:       12:       12:       12:       12:       12:       12:       12:       12:       12:       12:       12:       12:       12:       12:       12:       12:       12:       12:       12:       12:       12:       12:       12:       12:       12:       12:       12:       12:       12:       12:       12:       12:       12:       12:       12:       12:       12:       12:       12:       12:       12:       12:       12:       12:       12:       12:       12:       12:       12:       12:       12:       12:       12:                                                                                                    | Unidade Saldo/Cota   | GMF3936         |                                       | 202791     | I/FORD RANGER XL 11  |
| Bitsbus Notas Fiscals       H HX6740       13         A HMH2487       13         I HMH5630       13         NUDA       HMH5080       13         NUDA       HMH0944       13         OPL3575       13         OPL3757       13         OMG7731       13         OMG7731       13         OMG7734       13         MH0140       13         MH0140       13         OMG7734       13         MH0140       13         OMG7734       13         MH0140       13         MH0140       13         MINDA       14         MINDA       13         OPL3575       13         OMG7734       13         MM0140       13         MM0140       13         MM0140       13         MM01400       13         MM01400       13         MM01400       13                                                                                                    | Impedimentos         | GMG6686         | 13: Alterar                           | 202724     | IMP/FORD RANGER 11   |
| Aferição de Veículo       HHH2487       12       400112       MARCOPO         A Hent2661       13       339033       VW/13.180         A UDA       13       22240       64411       M.BERZ/MA         NUDA       0XA6579       13       104647       CHEV/SPIN         ORA575       13       104647       CHEV/SPIN         GM67731       13       202724       IMP/FORD         GM67737       13       202724       IMP/FORD         GM67737       13       202724       IMP/FORD         GM67734       13       202724       IMP/FORD         HMG1440       13       20271       IMP/FORD         J       J       J       202724                                                                                                    | Status Notas Fiscais | HEX6740         | 13                                    | 154537     | GM/ZAFIRA EXPRESSI   |
| NEARTÓRIOS         NMH5654         12         339053         VW/13.18/           NUDA         MMH908         13         44411         MMC/1200           NH0094         12         0X6799         13         464411         MMC/1200           OPL3575         13         104647         CHEV/SPIN           GMG7731         13         12         20224         IMP/0RD           GMG7737         13         20274         IMP/0RD         20274         IMP/0RD           GMG7734         13         13         20274         IMP/0RD         202724         IMP/0RD           GMG7734         13         13         13         202724         IMP/0RD           GMG7734         13         13         202724         IMP/0RD         202724         IMP/0RD           I         13         IMP/0RD         202724         IMP/0RD         202724         IMP/0RD         202794         IMP/0RD         202794         IMP/0RD         202794         IMP/0RD         202794         IMP/0RD         202794         IMP/0RD         202794         IMP/0RD         202794         IMP/0RD         202794         IMP/0RD         202794         IMP/0RD         202794         IMP/0RD         202794                                                                                                    | Aferição de Veículo  | HMH2487         | 13: Excluir                           | 400112     | MARCOPOLO/VOLARE     |
| NUDA     HH49308     13     22201     MMC/L200       SAIR     HN40994     13     464411     M.EBRZ/MJ       ORL3757     13     104647     CHEV/SPIN       ORL3757     13     104647     CHEV/SPIN       GMF4234     13     22014     MMC/L200       GMF7277     13     202724     IMP/FORD       GMG7724     13     202724     IMP/FORD       HM51400     13     202724     IMP/FORD       I     13     1000000000000000000000000000000000000                                                                                                    | LATÓRIOS             | HMH5654         | 131                                   | 339053     | VW/13.180 CNM        |
| NIR       HIH0994       13         OXA6579       13         OXA6579       13         OMG7711       13         GMG7727       13         GMG7724       13         GMG7734       13         HM14140       13         Image: Marked Marked Mark                                                                                                    | UDA                  | НМН9308         | 13:                                   | 222201     | MMC/L200 4X4 GL      |
| OXA6579       13         OPL3575       13         GMG7731       13         GMG7727       13         GMG7734       12         GMG7734       13         GMG7734       13         GMG7734       13         IMP/FORD         Z02724       IMP/FORD         Z02724       IMP/FORD                                                                                                    | IR                   | HNH0994         | 13:                                   | 464411     | M.BENZ/MASC GRANMI   |
| OPL3575       12         GMG7731       13         GMG7731       13         GMF4234       13         GMG7734       13         GMG7734       13         HMG1440       13         Immediate       20274         Immediate       1/for De         Immediate       1/for De         Immediate       1/for De                                                                                                    |                      | OXA6579         | 13                                    | 104647     | CHEV/SPIN 1.8L AT LT |
| GMG7731       13:       202724       IMP/FORD         GMG724       13:       220434       GM/S102:         GMG7734       13:       202724       IMP/FORD         HMG1440       13:       202724       IMP/FORD RA         Imp/FORD RA       202724       IMP/FORD RA         Imp/FORD RA       202724       IMP/FORD RA         Imp/FORD RA       202724       IMP/FORD RA                                                                                                    |                      | OPL3575         | 13:                                   | 165029     | FIAT/LINEA ESSENCE 1 |
| GMF4234       13         GMG7272       13         GMG7734       13         HMG1440       13         Image: Comparison of the state of the state of                                                                                                    |                      | GMG7731         | 13                                    | 202724     | IMP/FORD RANGER 11   |
| GMG7727       13:       202724       IMP/FORD         GMG7734       13:       202724       IMP/FORD         HMG1440       13:       202791       I/FORD R4         4                                                                                                    |                      | GMF4234         | 13:                                   | 220434     | GM/S10 2.8 S         |
| GMG7734 13:<br>HMG1440 13:                                                                                                    |                      | GMG7727         | 13                                    | 202724     | IMP/FORD RANGER 11   |
| HMG1440 13.                                                                                                    |                      | GMG7734         | 13:                                   | 202724     | IMP/FORD RANGER 11   |
| <                                                                                                    |                      | HMG1440         | 13                                    | 202791     | I/FORD RANGER XL 11  |
| 🧔 1 /13 🎲 Reg                                                                                                    |                      | 4               | 303                                   |            | +                    |
|                                                                                                    |                      |                 |                                       | 1 /13      | Regs: 311            |
|                                                                                                    |                      |                 |                                       |            |                      |
| Cód Produto Status                                                                                                    |                      | Cód Produto     | Nome Produto Status                   |            |                      |
| 16 ALC/GASOL ATIVO                                                                                                    |                      | 16              | ALC/GASOL ATIVO                       |            |                      |

### VEÍCULO

### Escolha o **Combustível** e digite a **cota**.

Clique em **Salvar** para confirmar.

## Em seguida clique em salvar.

|                                  |                 | 😮 Novo 🥜 Editar 🤤 Excluir 🤇 Retornar | 🕜 Ajuda     |                   |
|----------------------------------|-----------------|--------------------------------------|-------------|-------------------|
| Condutor<br>Unidades<br>VeíCULOS | : Cadastro de V | Exer<br>Salvar & Retornar & Ajuda    |             |                   |
| V 🛅 USUÁRIOS                     | Placa           | Cóc Dados Parametros Cota            | Cód Modelo  | Marca/Mc          |
| 🙎 Alterar Senha                  |                 | 13:                                  | 152484 FIAT |                   |
|                                  | HMG1374         | 13: Cotas do Veículo:                | 220431 GM/  | S10 2.8 D         |
|                                  |                 | 13) Durchete Catel Catel             | 205502 NISS | SAN/FRONTIER 4X4  |
| AJUDA                            | GMF3936         | 13: Produto Cota Saldo Cota          | 202791 I/FC | RD RANGER XL 11   |
| SAIR                             | GMG6686         | 13: Alterar                          | 202724 IMP; | FORD RANGER 11    |
|                                  | HEX6740         | 13:                                  | 154537 GM/  | ZAFIRA EXPRESSIO  |
|                                  | HMH2487         | 13: Produto: GASOLINA                | 400112 MAR  | COPOLO/VOLARE     |
|                                  | HMH5654         | 13:                                  | 339053 VW/  | 13.180 CNM        |
|                                  |                 | 13: Cota: 30.0                       | 222201 MMC  | C/L200 4X4 GL     |
|                                  | HNH0994         | 13:                                  | 464411 M.Br | ENZ/MASC GRANM    |
|                                  | OXA6579         | 13: C Salvar Ketorna                 | 104647 CHE  | V/SPIN 1.8L AT LT |
|                                  | OPL3575         | 13                                   | 165029 FIAT | /LINEA ESSENCE 1  |
|                                  | HMG1842         | 13                                   | 204717 FIAT | /FIORINO IE       |
|                                  |                 | 13:                                  | 202724 IMP  | FORD RANGER 11    |
|                                  | GMF4234         | 13:                                  | 220434 GM/  | S10 2.8 S         |
|                                  |                 | 13:                                  | 202724 IMP  | FORD RANGER 11    |
|                                  | GMG7734         | 13.                                  | 202724 IMP  | FORD RANGER 11    |
|                                  | 4               |                                      |             | Þ                 |
|                                  |                 |                                      | 1 /18       | Regs: 437         |
|                                  | Cód Produto     | Nome Produto Status                  |             |                   |
|                                  |                 |                                      |             |                   |

### VEÍCULO

## Em seguida, clique em **OK.**

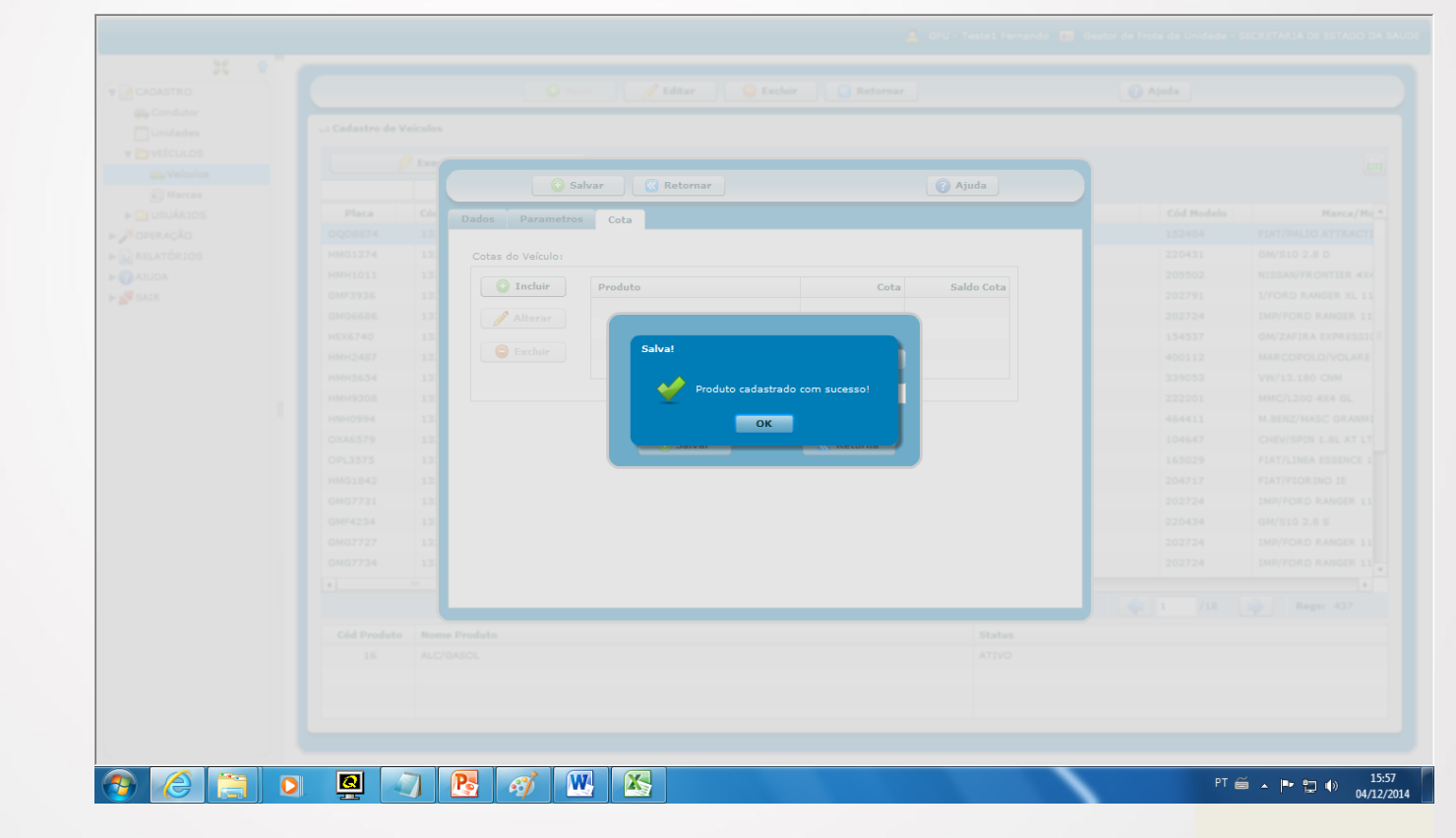

### VEÍCULO

## Em seguida, clique em **retornar.**

| Unidades             | : Cadastro de Ve | eículos          |                       |                 |            |                      |
|----------------------|------------------|------------------|-----------------------|-----------------|------------|----------------------|
|                      |                  |                  |                       |                 |            |                      |
| Vaísulas             | 9                | <sup>3</sup> Exe |                       |                 |            |                      |
| Marcas               |                  | 132              | 🖸 Salvar 🛛 🕢 Retornar | 👔 Ajuda         |            |                      |
|                      | Placa            | Cóc              |                       |                 | Cód Modelo | Marca/M              |
| Q Alterar Senha      | OQD8874          | 131              | dos Parametros Cota   |                 | 152484     | FIAT/PALIO ATTRACT   |
| OPERAÇÃO             | HMG1374          | 13               | Cotas do Veículo:     |                 | 220431     | GM/S10 2.8 D         |
| Abastecimentos       | HMH1011          | 13               |                       |                 | 205502     | NISSAN/FRONTIER 4X4  |
| D Unidade Saldo/Cota | GMF3936          | 13               | O Incluir Produto     | Cota Saldo Cota | 202791     | I/FORD RANGER XL 11  |
| a Impedimentos       | GMG6686          | 13               | GASOLINA              | 30,0 30,0       | 202724     | IMP/FORD RANGER 11   |
| Status Notas Eiscais | HEX6740          | 13               |                       |                 | 154537     | GM/ZAFIRA EXPRESSI   |
| Aferição de Veículo  | HMH2487          | 13               | G Excluir             |                 | 400112     | MARCOPOLO/VOLARE     |
| RELATÓRIOS           | HMH5654          | 13               |                       |                 | 339053     | VW/13.180 CNM        |
| AJUDA                | НМН9308          | 13               |                       |                 | 222201     | MMC/L200 4X4 GL      |
| SAIR                 | HNH0994          | 13               |                       |                 | 464411     | M.BENZ/MASC GRANM    |
|                      | OXA6579          | 13               |                       |                 | 104647     | CHEV/SPIN 1.8L AT LT |
|                      | OPL3575          | 13               |                       |                 | 165029     | FIAT/LINEA ESSENCE : |
|                      | GMG7731          | 13               |                       |                 | 202724     | IMP/FORD RANGER 1:   |
|                      | GMF4234          | 13               |                       |                 | 220434     | GM/S10 2.8 S         |
|                      | GMG7727          | 13               |                       |                 | 202724     | IMP/FORD RANGER 1    |
|                      | GMG7734          | 13               |                       |                 | 202724     | IMP/FORD RANGER 1:   |
|                      | HMG1440          | 13               |                       |                 | 202791     | I/FORD RANGER XL 1   |
|                      | 4                |                  |                       |                 |            | •                    |
|                      |                  |                  |                       |                 | 1 /13      | Regs: 311            |
|                      | Cód Produto      | Nome Pro         | duto                  | Status          |            |                      |
|                      |                  |                  |                       |                 |            |                      |

#### CONSULTAS

#### Acessar o sistema.

Acessar no *menu* esquerdo a opção **CADASTRO**, clique em **Unidades** e, em seguida, clique em **Executar Pesquisa** para listar as unidades.

4.Consultas - Cota

| CADASTRO     |                        | No Editar Excluir | Ketornar (7 Aj      | uda            |
|--------------|------------------------|-------------------|---------------------|----------------|
| Unidades     | : Cadastro de Unidades |                   |                     |                |
| ► 🧀 VEÍCULOS | G Executar Pesquisa    |                   |                     |                |
| USUÁRIOS     |                        |                   |                     |                |
| OPERAÇÃO     | Nome do Orgao          | Codigo            | Nome da Unidade     | Status         |
| AJUDA        |                        |                   |                     |                |
| SAIR         |                        |                   |                     |                |
|              |                        |                   |                     |                |
|              |                        |                   |                     |                |
|              |                        |                   |                     |                |
|              |                        |                   |                     |                |
|              |                        |                   |                     |                |
|              |                        |                   |                     |                |
| ш            |                        |                   |                     |                |
|              |                        |                   |                     |                |
|              |                        |                   |                     |                |
|              |                        |                   |                     |                |
|              |                        |                   |                     |                |
|              |                        |                   |                     |                |
|              |                        |                   |                     |                |
|              |                        |                   |                     |                |
|              |                        |                   |                     |                |
|              |                        |                   |                     |                |
|              |                        |                   |                     |                |
|              |                        |                   |                     |                |
|              |                        |                   | Regs por página: 25 | 1 /0 🖗 Regs: 0 |
|              |                        |                   |                     |                |

## CONSULTAS

Selecione a unidade que deseja consultar e clique duas vezes.

4.Consultas - Cota

| Unidades              | : Cadastro de Unidades        |         |                                      |                |
|-----------------------|-------------------------------|---------|--------------------------------------|----------------|
| USUÁRIOS              | S Executar Pesquisa           |         |                                      |                |
| <sup>2</sup> operação |                               |         |                                      |                |
| RELATÓRIOS            | Nome do Orgao                 | Codigo  | Nome da Unidade                      | Status         |
| AJUDA                 | SECRETARIA DE ESTADO DA SAUDE | 1321069 | ALMOXARIF.PATRIMONIO/GMP             | Ativa          |
| SAIR                  | SECRETARIA DE ESTADO DA SAUDE | 1321130 | SES/GLOG/UNIDADE FROTA-NIVEL CENTRAL | Ativa          |
|                       |                               |         |                                      |                |
|                       |                               |         |                                      |                |
|                       |                               |         |                                      |                |
|                       |                               |         |                                      |                |
|                       |                               |         |                                      |                |
|                       |                               |         |                                      |                |
|                       |                               |         |                                      |                |
|                       |                               |         |                                      |                |
|                       |                               |         |                                      |                |
|                       |                               |         |                                      |                |
|                       |                               |         |                                      |                |
|                       |                               |         |                                      |                |
|                       |                               |         |                                      |                |
|                       |                               |         |                                      |                |
|                       |                               |         |                                      |                |
|                       |                               |         |                                      |                |
|                       |                               |         |                                      |                |
|                       |                               |         |                                      |                |
|                       |                               |         |                                      |                |
|                       |                               |         |                                      |                |
|                       |                               |         |                                      |                |
|                       |                               |         | Reas por página: 25                  | 1 /1 🔂 Regs: 2 |

### 4.Consultas - Cota

#### **CONSULTAS**

#### Selecione cota.

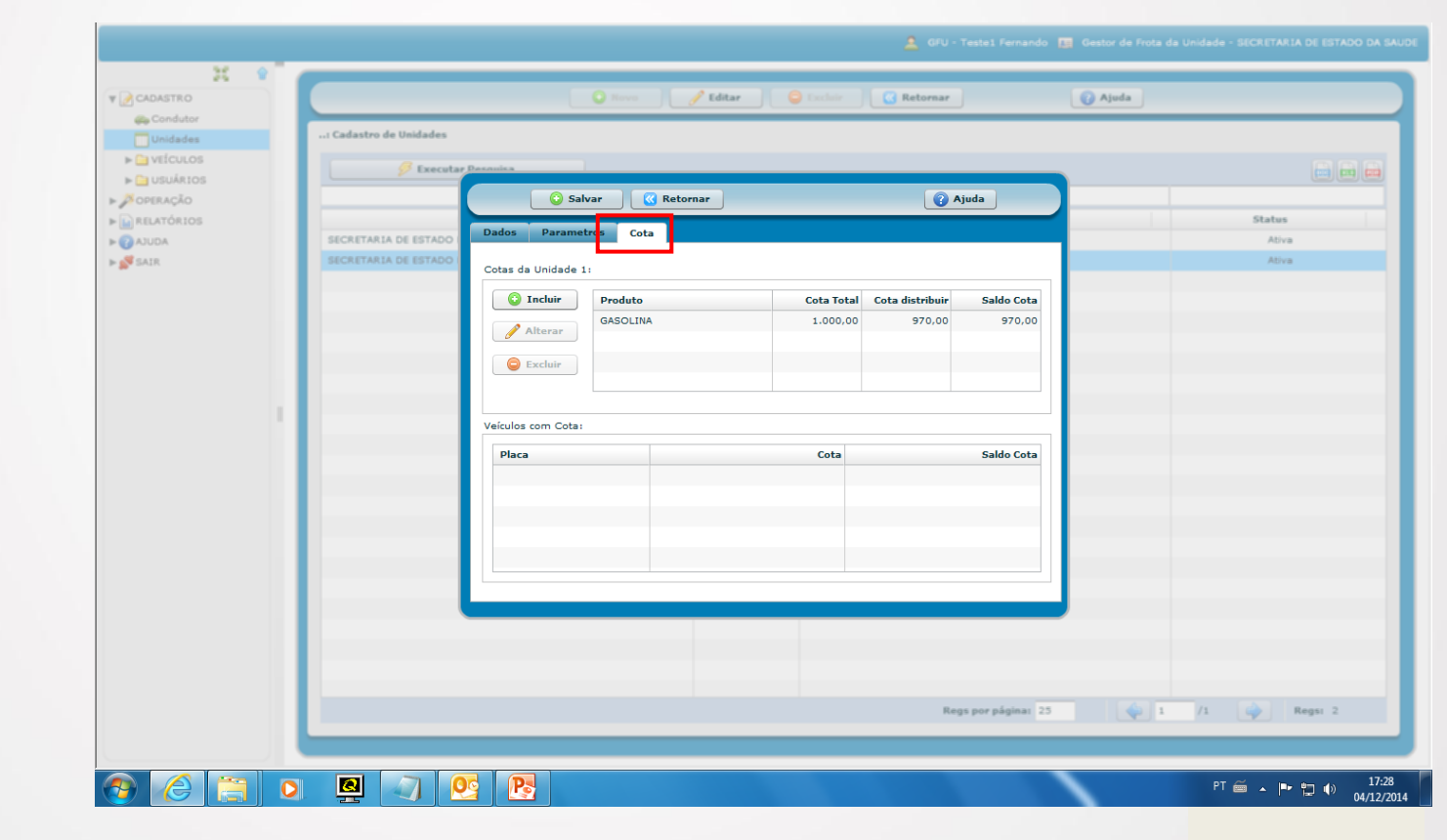

#### CONSULTAS

Selecione o tipo de combustível.

4.Consultas - Cota

Abaixo, aparecem os veículos da unidade que possuem cota definida.

| 25 V       |                        |                       |                            |                       |              |
|------------|------------------------|-----------------------|----------------------------|-----------------------|--------------|
| CADASTRO   |                        | 🔾 Rovo 🥜 Editar       | C Retornar                 | 🕜 Ajuda               |              |
| Condutor   | . Cadastro de Unidades |                       |                            |                       |              |
| Unidades   | in cauastro de ombades |                       |                            |                       |              |
| VEICULOS   | 🔗 Executa              | Pasauisa              |                            |                       |              |
|            |                        | Salvar Getornar       |                            | iuda                  |              |
| RELATÓRIOS |                        |                       |                            |                       | Status       |
| AJUDA      | SECRETARIA DE ESTADO   | Dados Parametros Cota |                            |                       | Ativa        |
| SAIR       | SECRETARIA DE ESTADO   |                       |                            |                       | Ativa        |
|            |                        | Cotas da Unidade 1:   |                            |                       |              |
|            |                        | Incluir Produto       | Cota Total Cota distribuir | Saldo Cota            |              |
|            |                        | GASOLINA              | 1.000,00 970,00            | 970,00                |              |
|            |                        | Alterar               |                            |                       |              |
|            |                        | G Excluir             |                            |                       |              |
|            |                        |                       |                            |                       |              |
|            |                        |                       |                            |                       |              |
|            |                        | Veículos com Cota:    |                            |                       |              |
|            |                        | Placa                 | Cota                       | Saldo Cota            |              |
|            |                        | OQD8874               | 30,00                      | 30,00                 |              |
|            |                        |                       |                            |                       |              |
|            |                        |                       |                            |                       |              |
|            |                        |                       |                            |                       |              |
|            |                        |                       |                            |                       |              |
|            |                        |                       |                            |                       |              |
|            |                        |                       |                            |                       |              |
|            |                        |                       |                            |                       |              |
|            |                        |                       |                            |                       |              |
|            |                        |                       |                            |                       |              |
|            |                        |                       |                            |                       |              |
|            |                        |                       | Reg                        | 15 por páginas 25 🌰 1 | /1 🚵 Regsi 2 |
|            |                        |                       |                            |                       |              |
|            |                        |                       |                            |                       |              |

# Dúvidas?

Envie email para: fernando.guerra@planejamento.mg.gov.br Ligue para: 3915-0350 / 3915-0364 / 3915-0366

Diretoria Central de Administração Logística